### 测绘CAD

测绘工程系

# 2.3 图形编辑 1 选择对象、删除、恢复、移动、复制、旋转、缩放对象 2 延伸、修剪、拉伸对象、打断、镜像、倒角、阵列和图案填充

M home

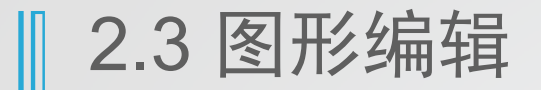

### 一、对象选择

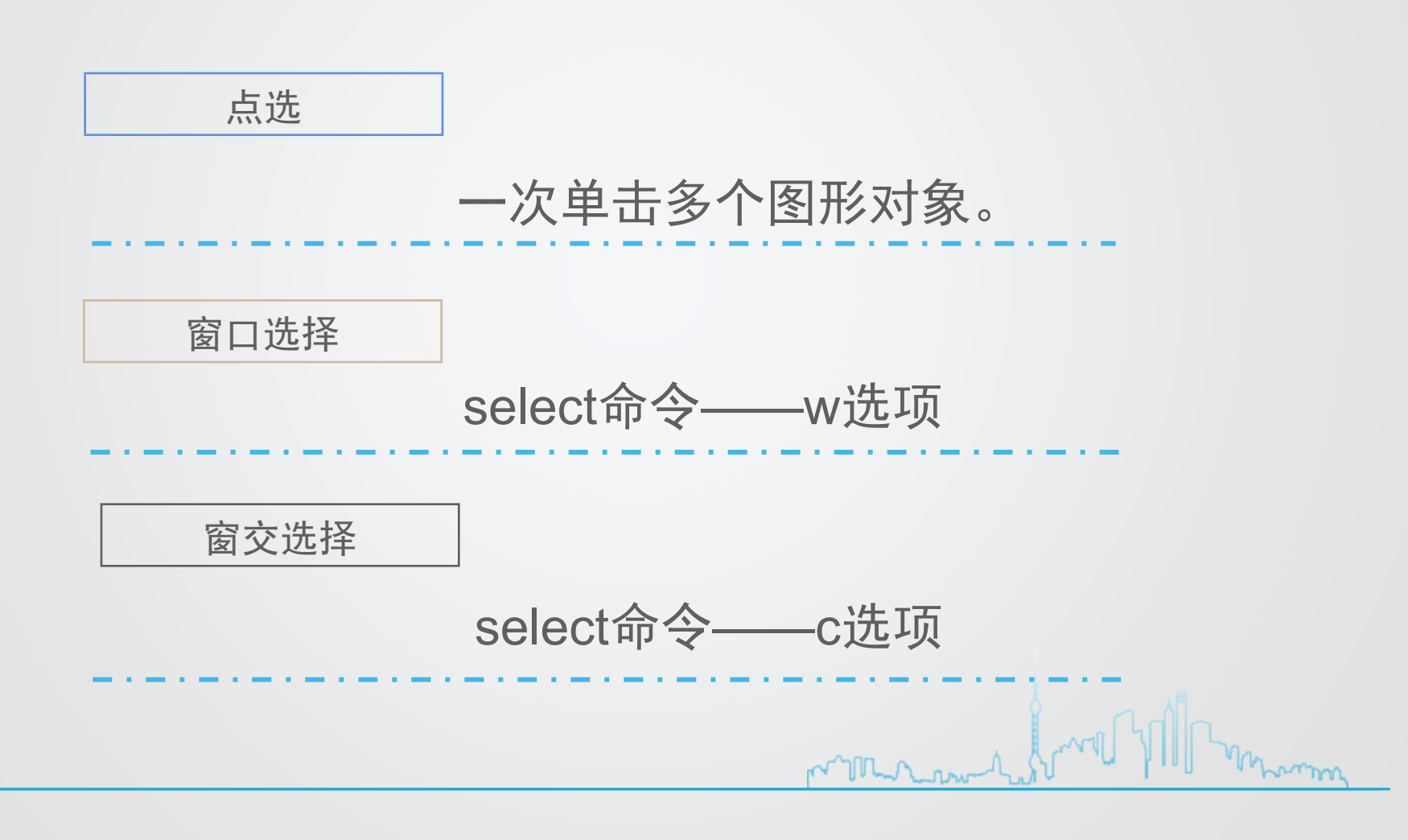

二、删除、恢复和移动对象

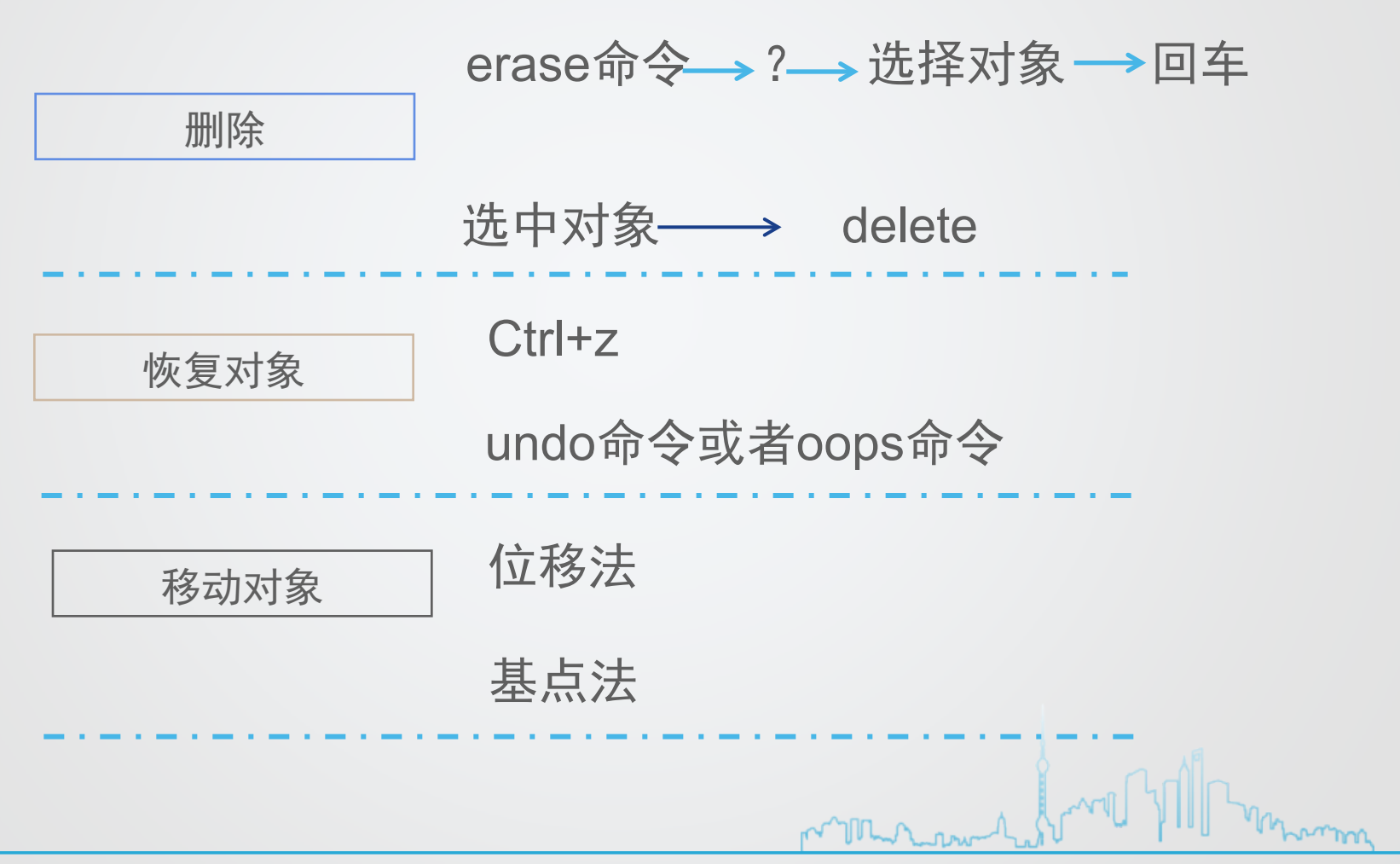

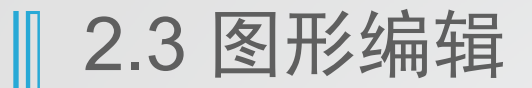

### 三、基点法复制对象

通过指定基点及第二点的操作方法来复制图形,可以进行<mark>连续复制</mark>。

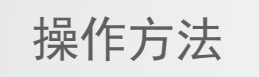

输入CO,回车,

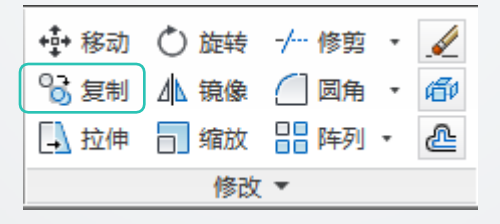

然后按照提示选择图形基点和第二点

M THE

Momme

### 四、旋转对象

指围绕指定基点旋转图形对象,也可以围绕基点将选定的 图形旋转一个绝对的角度。

操作方法

命令行输入: rotate或者RO

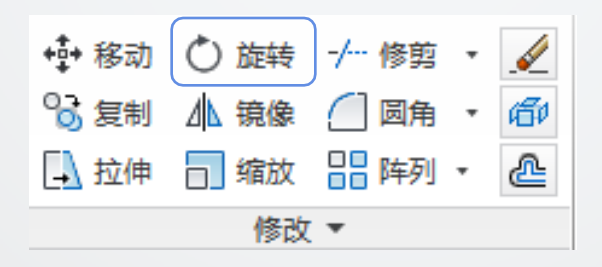

然后按照提示选择图形基点,指定旋转角度

mon

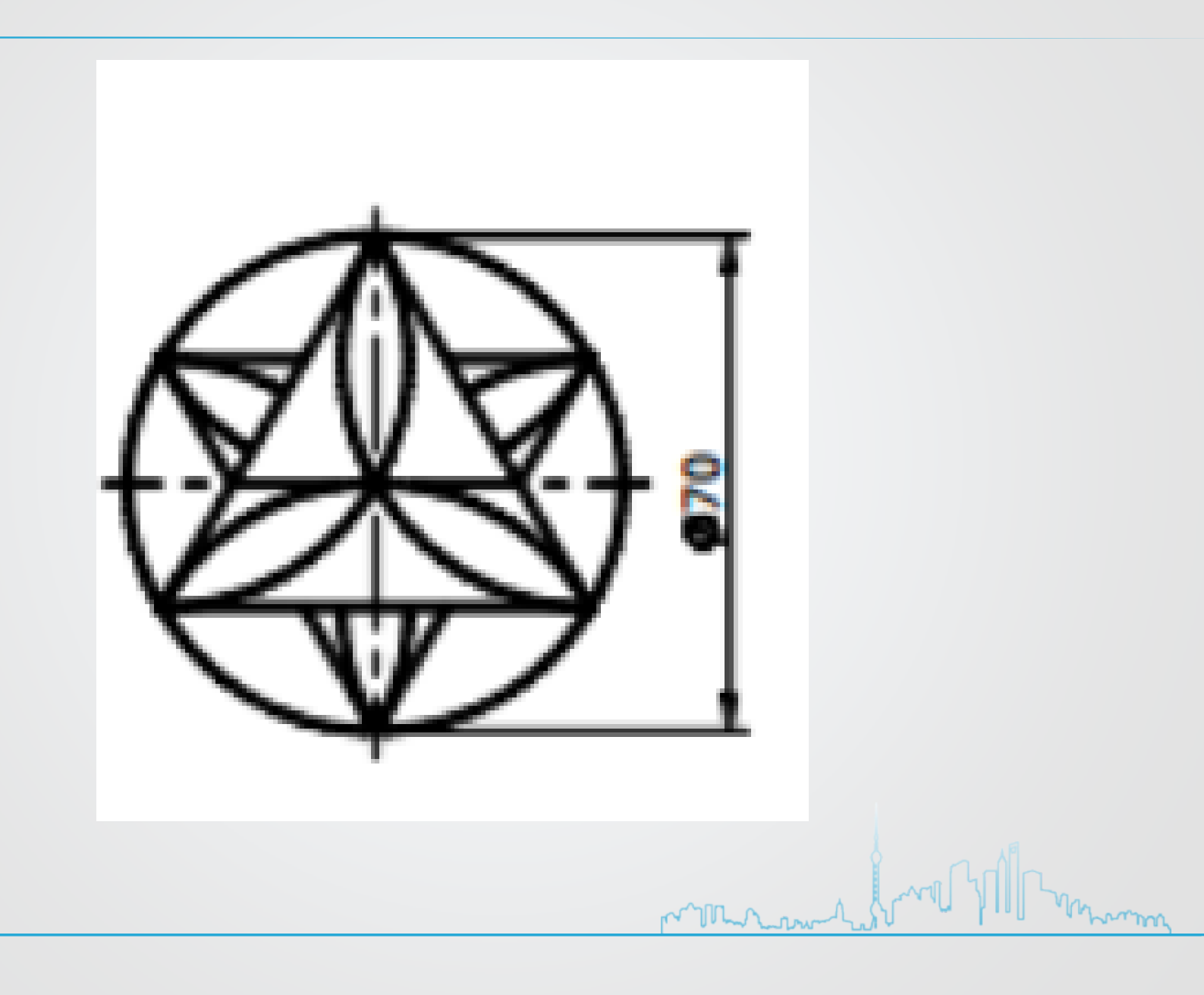

五、缩放对象(使用比例因子缩放对象)

使用比例因子缩放对象:将对象按照指定的比例进行放大

和缩小。

指定基点和比例因子

操作方法

命令行输入: scale或者SC——c

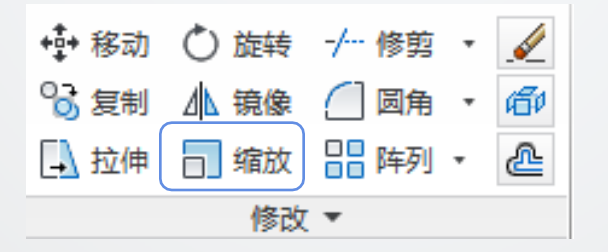

然后按照提示选择图形基点,指定比例因子

mon

五、缩放对象(使用参照长度缩放对象)

使用比例因子缩放对象:将对象按照参照长度进行放大和

缩小。 指定基点和参照长度——指定新的长度

操作方法

命令行输入: scale或者SC ——r

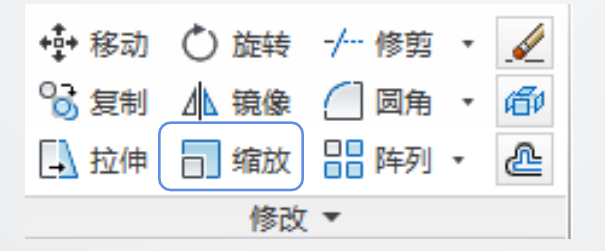

然后按照提示选择图形基点,指定参照长度——指定新的长度

Momm

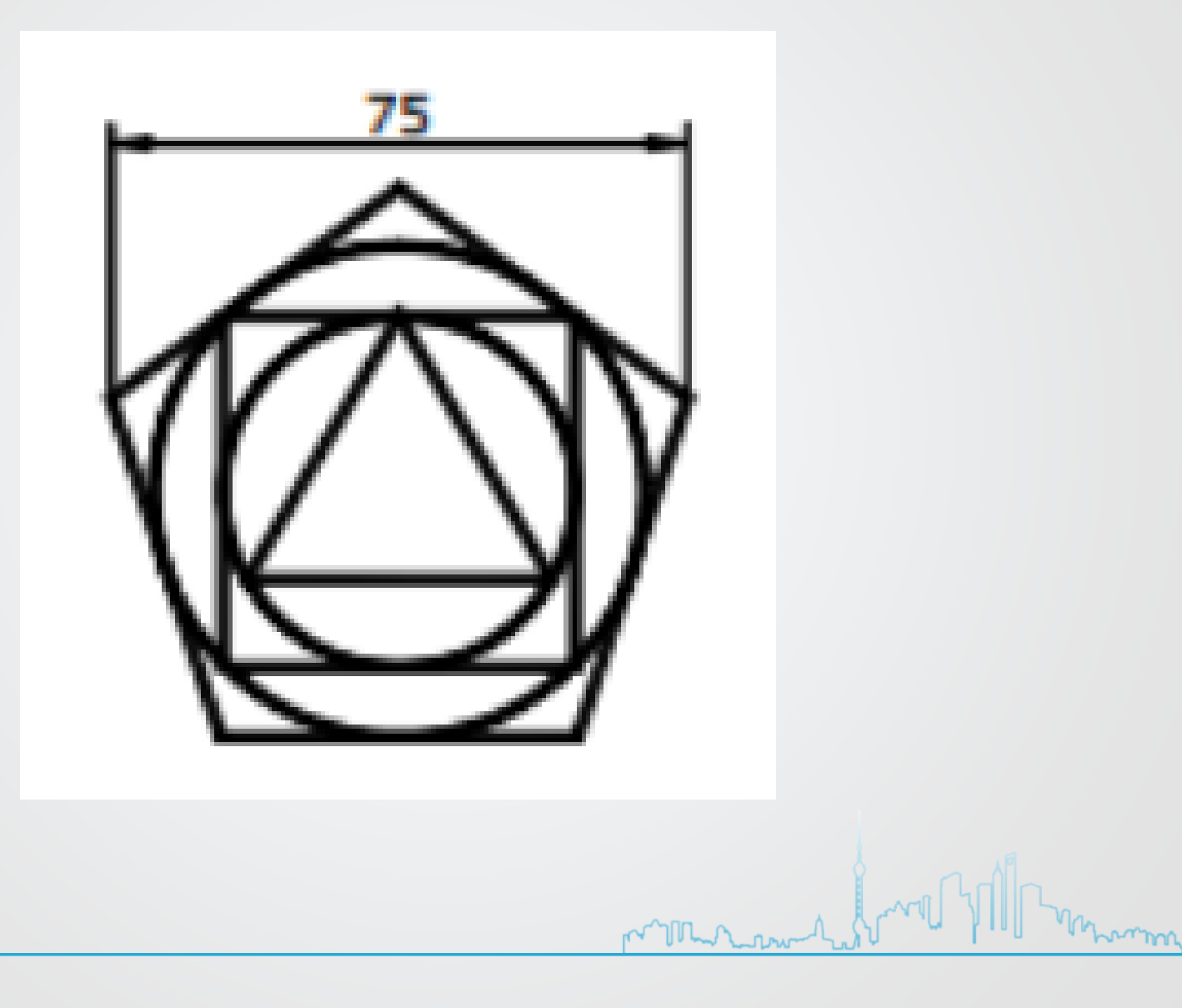

Ι

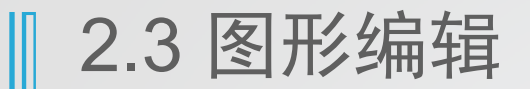

### 六、延伸对象

#### 指定边界和需要延伸到边界的对象

操作方法

命令行输入: extend

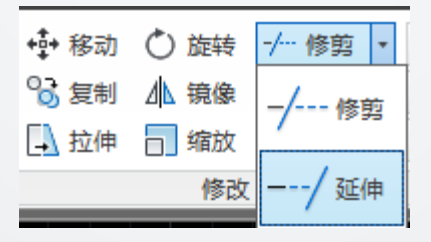

Im

Mohrun

mound

然后按照提示选择延伸到的边界,指定延伸对象

# 2.3 图形编辑 1 选择对象、删除、恢复、移动、复制、旋转、缩放对象 2 延伸、修剪、拉伸对象、打断、镜像、倒角、阵列和图案填充

M home

### 一、延伸、修建与拉伸对象

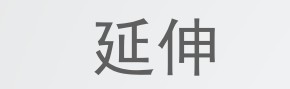

指将直线、圆弧、椭圆弧、开放的二维多段线、三维 多段线以及射线等图形对象的端点延伸到指定的边界。

操作方法

命令行输入: extend或者EX

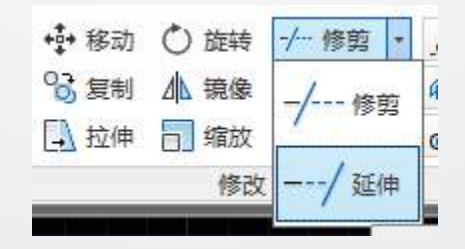

选择延伸对象——选择延伸到的边界

Moun

### 一、延伸、修剪与拉伸对象

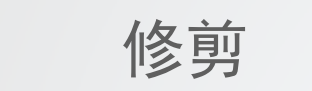

### 指将某个对象终止在由其他对象定义的边界。

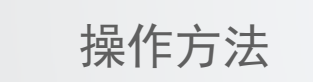

命令行输入: trim或者TR

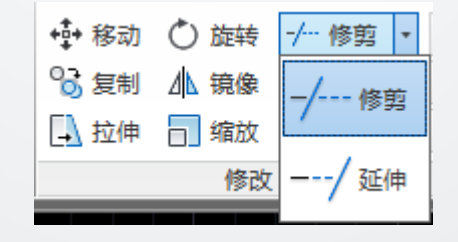

选择修剪对象——进行修剪

Murmu

### 一、延伸、修剪与拉伸对象

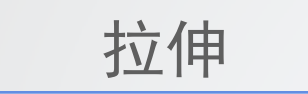

指通过改变端点的位置来修改图形对象。过程中 几何关系保持不变

操作方法

命令行输入: stretch或者ST

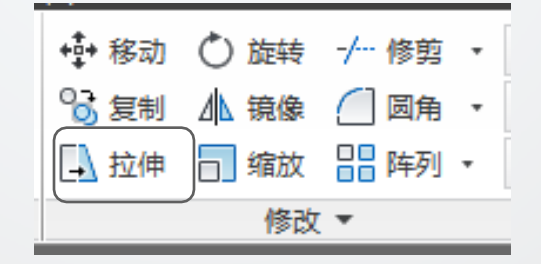

选择拉伸对象——指定基点或位移

Moran

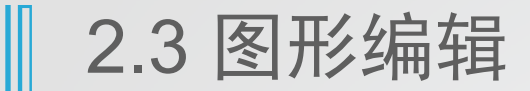

### 一、延伸、修剪与拉伸对象

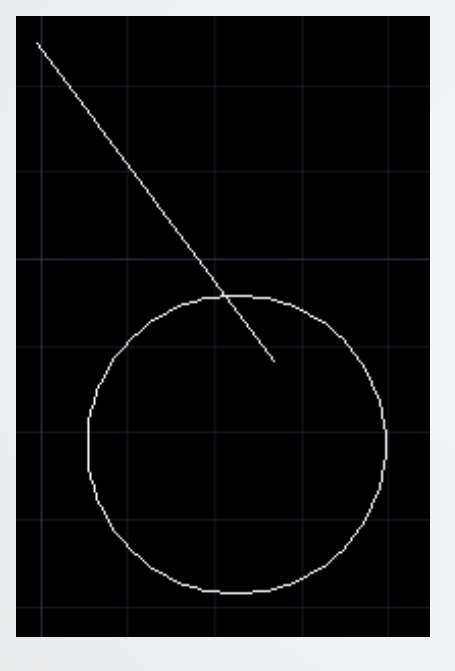

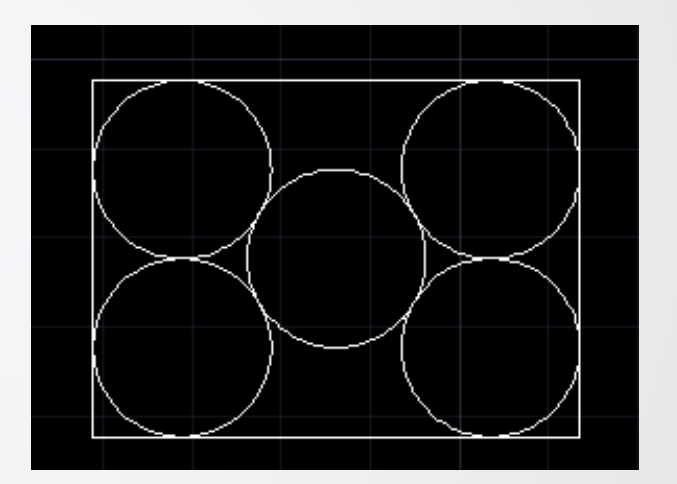

以上内容仅为本文档的试下载部分,为可阅读页数的一半内容。如要下载或阅读全文,请访问: <u>https://d.book118.com/585242043132012000</u>